### Registration Manual of Lenovo OTP Windows 64-bit PC Version

The Windows 64-bit PC version now supports concurrent use with mobile (Android/iOS) versions. (Previous Windows 32-bit version does not.) The latest OTP Windows 64-bit version No.: v2.0.0

Please follow the steps to download, install, and register Lenovo OTP.

# Part 1: Download and Install Lenovo OTP Windows 64-bit PC Version Lenovo OTP Windows 64-bit PC version can be downloaded from Lenovo OTP Portal Step 1 ELENOVO OTP Get Ready Get Support Self-Service Portal(Intranet) Visit Lenovo OTP portal, click [Get Ready] to obtain New OTP App has Lenovo OTP more protection Windows 64-bit PC version No change to current users. Re-registration require latest version of OTP App. Multiplatform Step 2 Lenovo OTP Windows 64-bit PC version, click the button to download Download Lenovo Lenovo OTP Mobile App(Latest version: Android:2.1.3 & iOS:2.0.9) OTP Mobile App registration process has been updated. Please click here for details Android for China Android for International iPhone Android: 2.1.3 Android: 2.1.3 iOS: 2.0.9 Android for China 💮 Android for Internationa Download Android APK directly Latest version: 2.1.3 Android APK Lenovo OTP Windows PC 64-bit Version(Latest version: 2.0.0) Please click the button to download. Please click here for details Windows PC 64-bit

In the short term, users can still download and install the Lenovo OTP Windows 32-bit PC version, but the 32-bit version cannot be used in parallel with the mobile APP (Android/Apple) Lenovo OTP.

### Part 2: Register Lenovo OTP Windows 64-bit PC Version

Registration with Lenovo Employee ID (users may need to contact HR to obtain their own Employee ID)

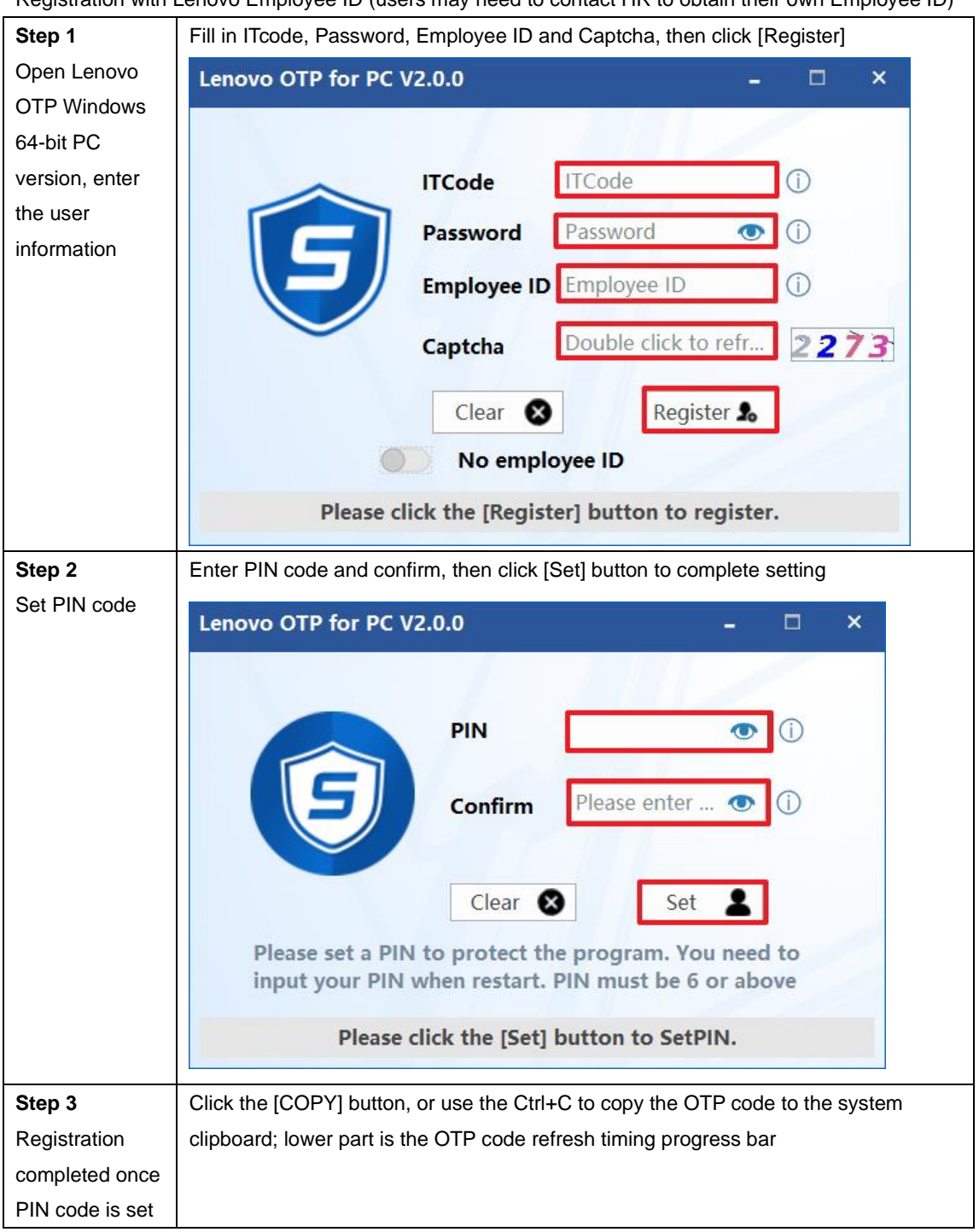

|                               | Lenovo OTP for PC V2.0.0 – 🗆 ×            |
|-------------------------------|-------------------------------------------|
|                               |                                           |
|                               | 1 3 3 8 8 9 COPY                          |
|                               |                                           |
|                               | Log Out                                   |
| Step 4<br>PIN code is         | Lenovo OTP for PC V2.0.0 – $\Box$ ×       |
| required when<br>login Lenovo |                                           |
| ОТР                           |                                           |
|                               | Clear 🗞 Login 🛓                           |
|                               | Reset PIN Forget PIN(Re-register)         |
|                               | Please click the [Login] button to Login. |

Registration without Lenovo Employee ID Notice:

Users who do not have an Employee ID need to switch on the [No Employee ID] option, and then continue the registration.

After users who do not have an employee ID complete the registration, their line managers will receive an activation email from OTPAdmin@lenovo.com; the help from managers is required according to the email guidance during the users completing the activation part.

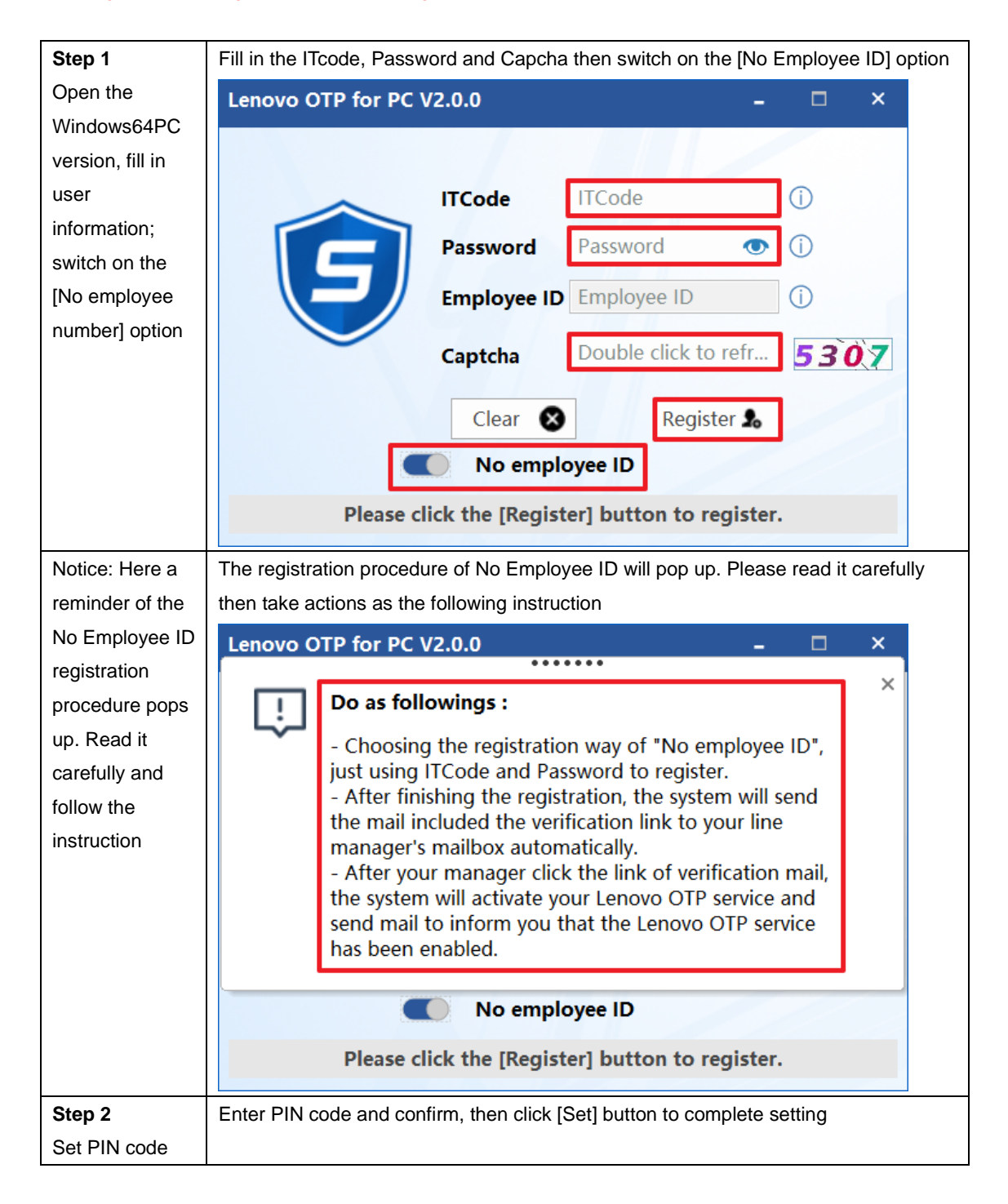

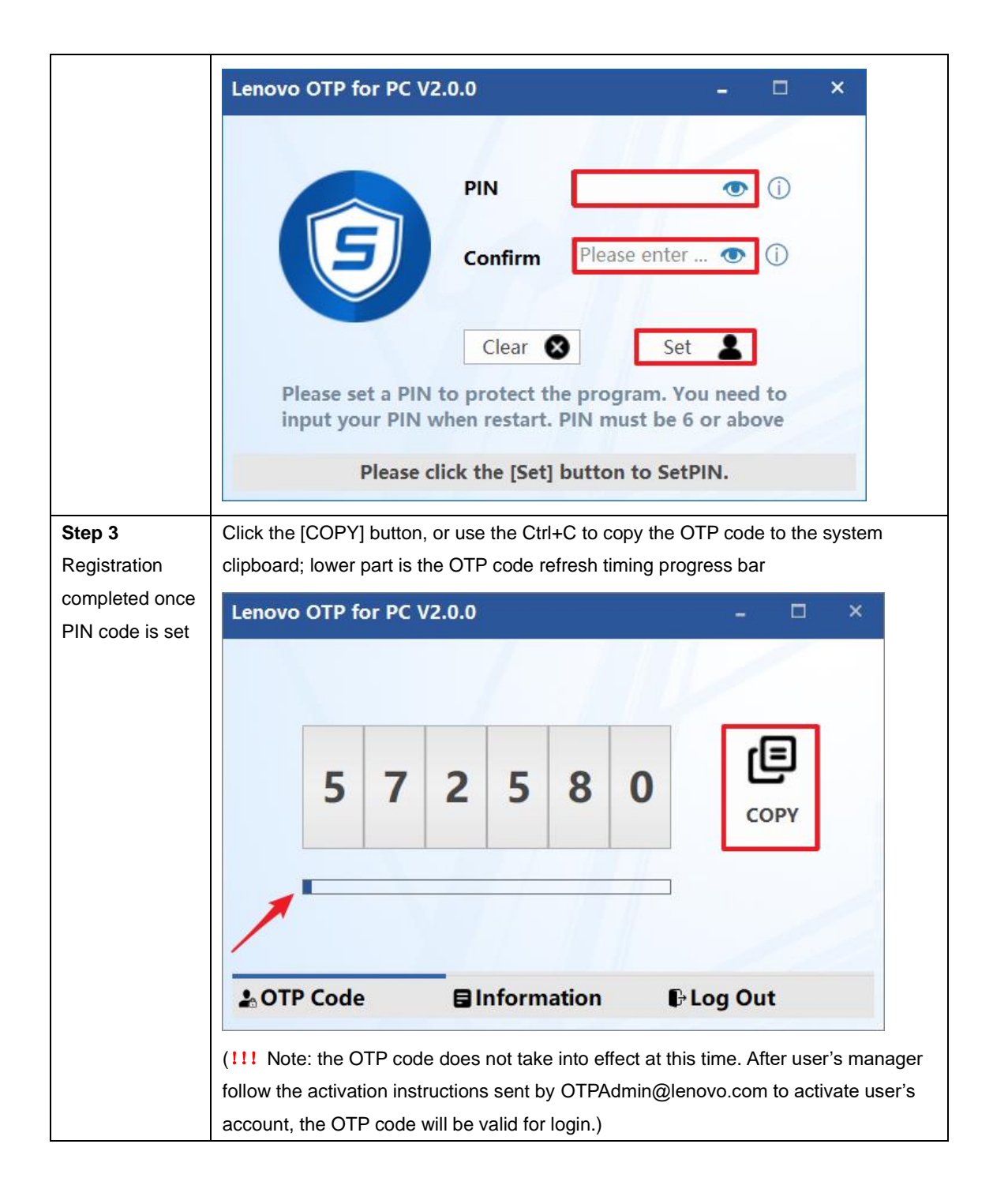

## Part 3: Additional Functions of Menu Bar (New features of 64-bit PC version)

Users can find the Lenovo OTP 64-bit PC version icon in the tray. By right clicking, following

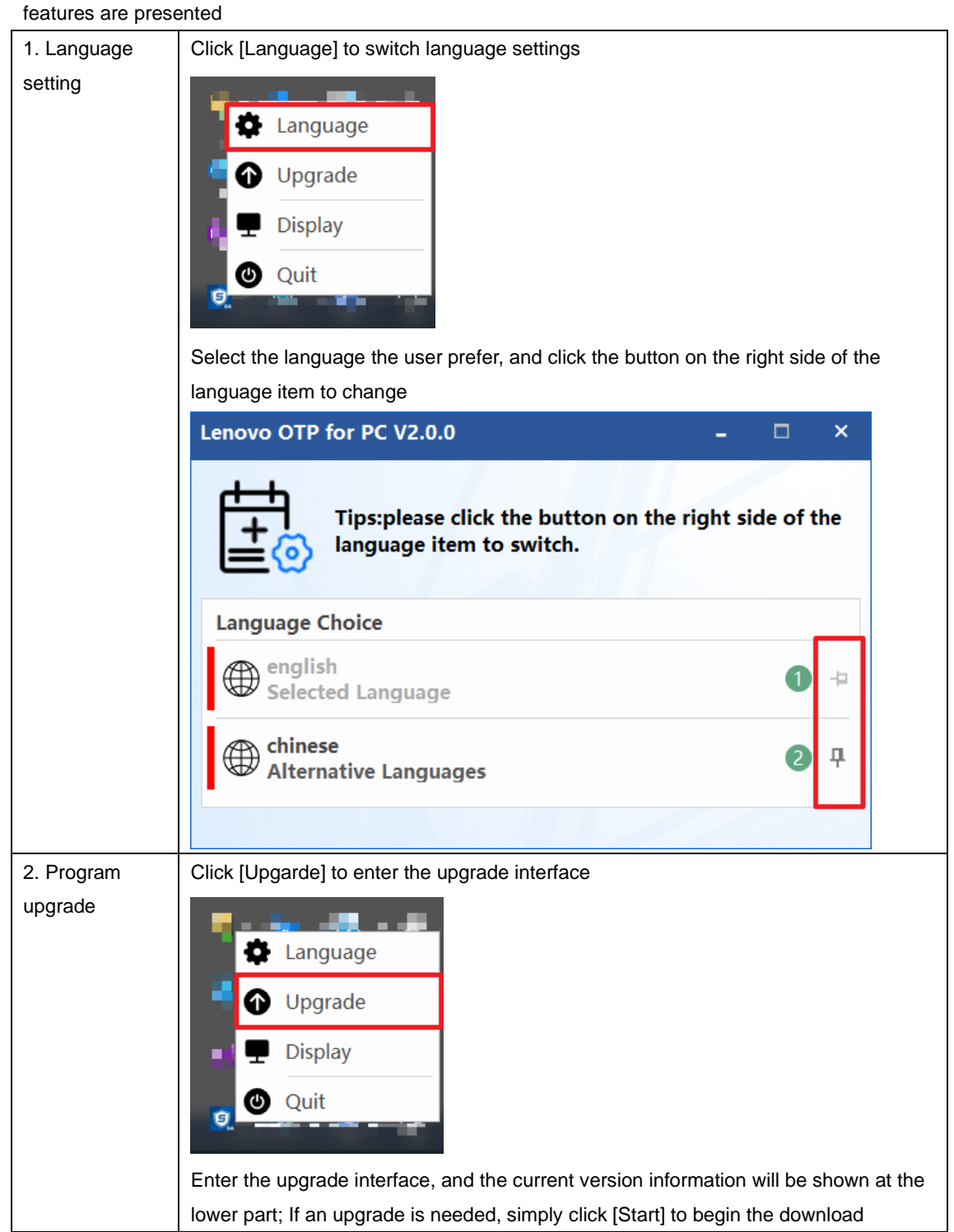

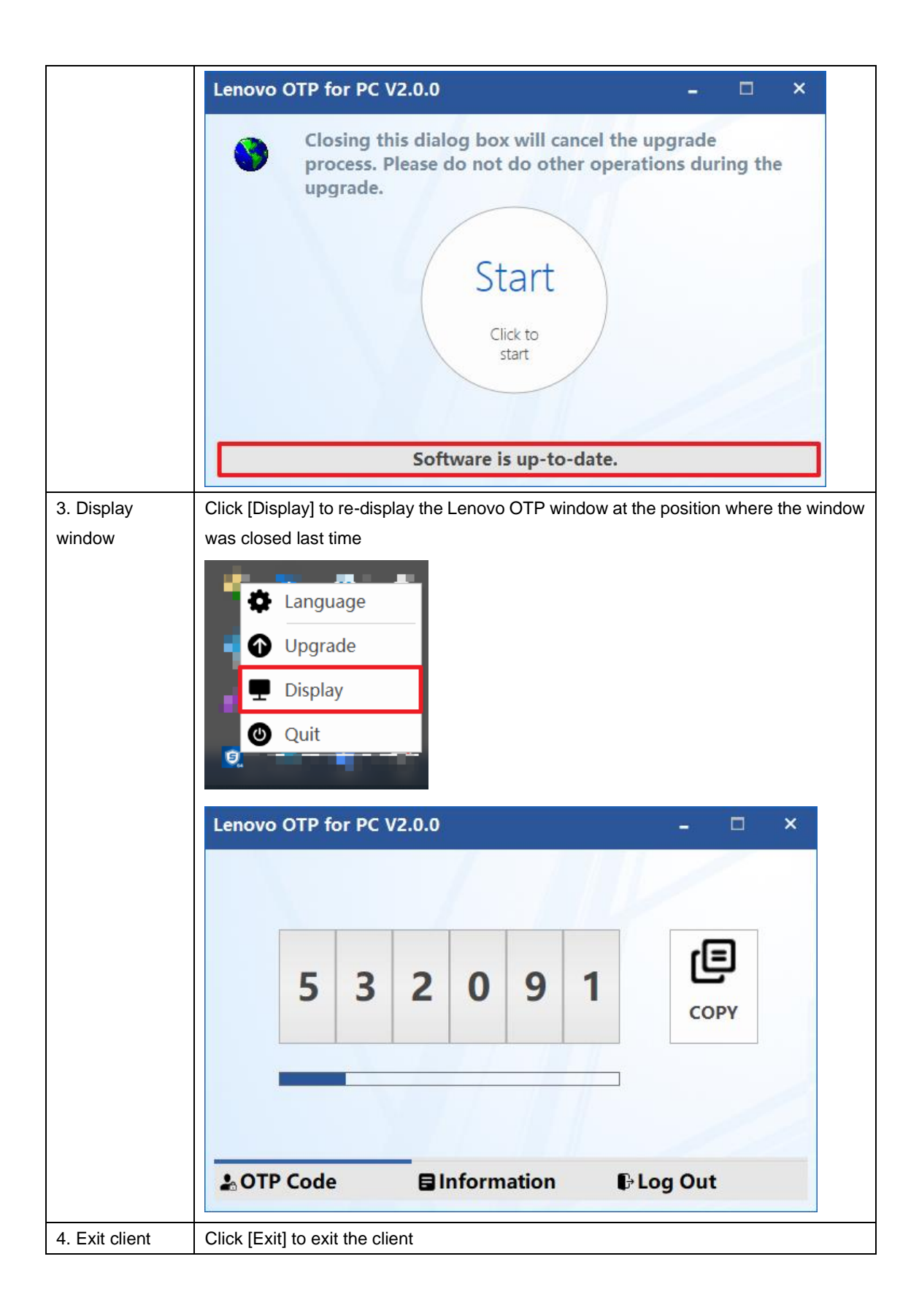

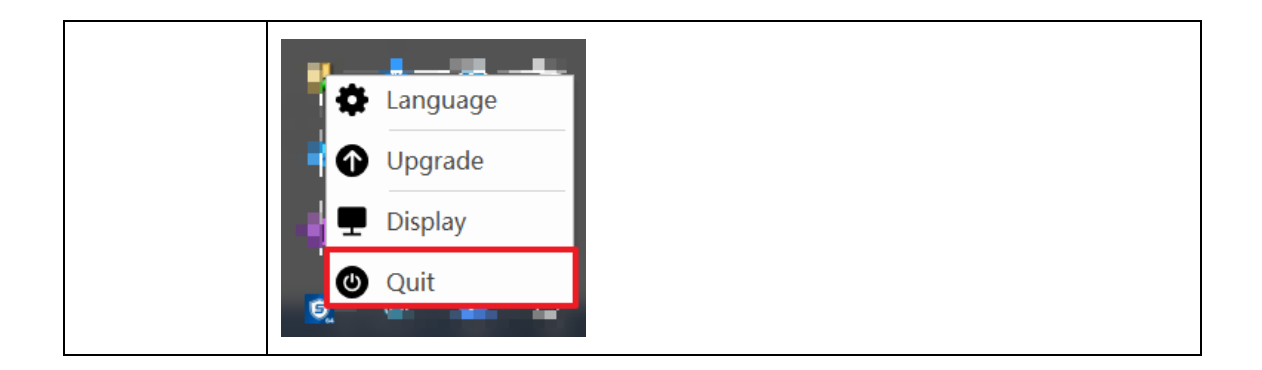

### Part 4: Other Featues Instruction of PC 64-bit Version

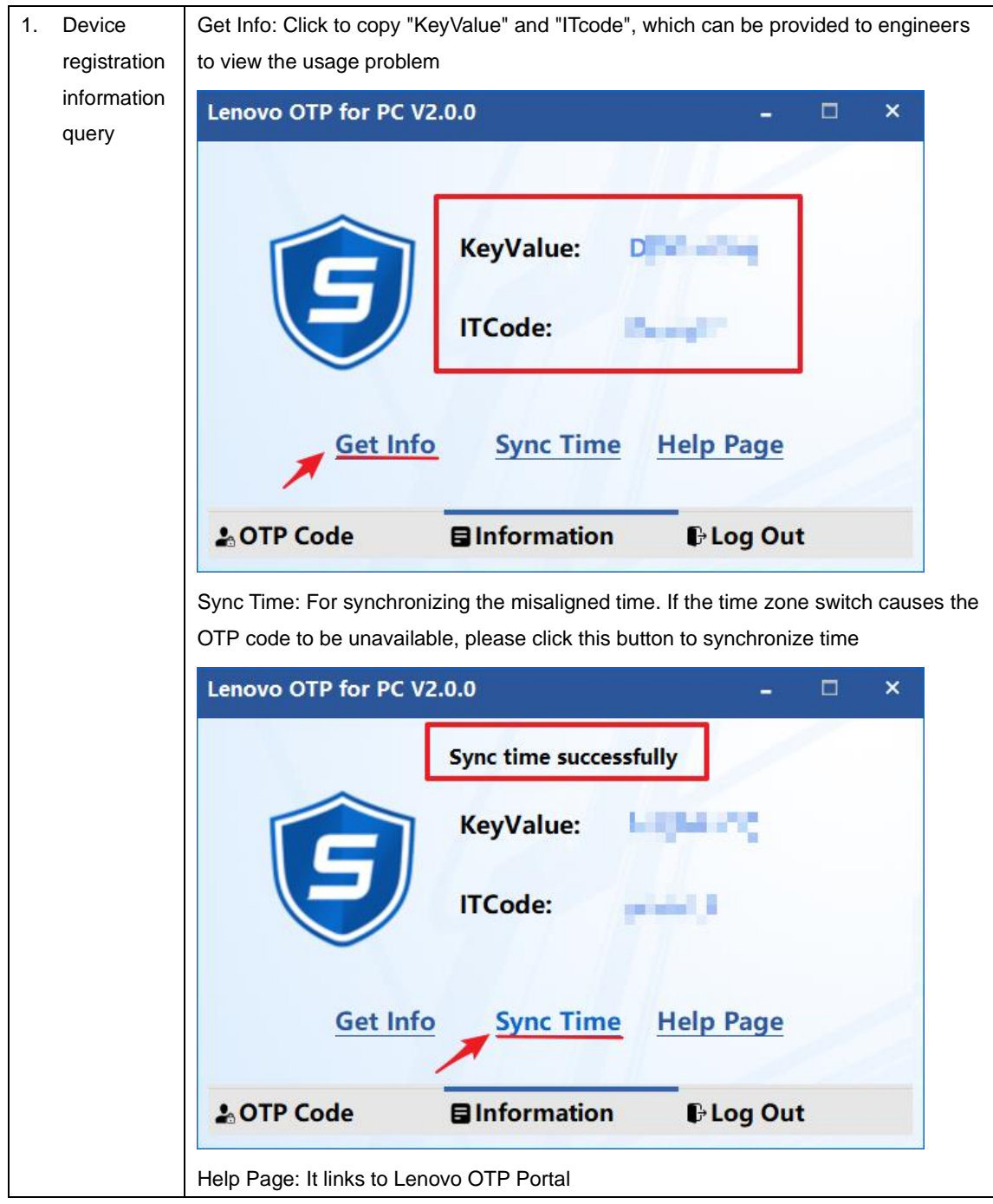

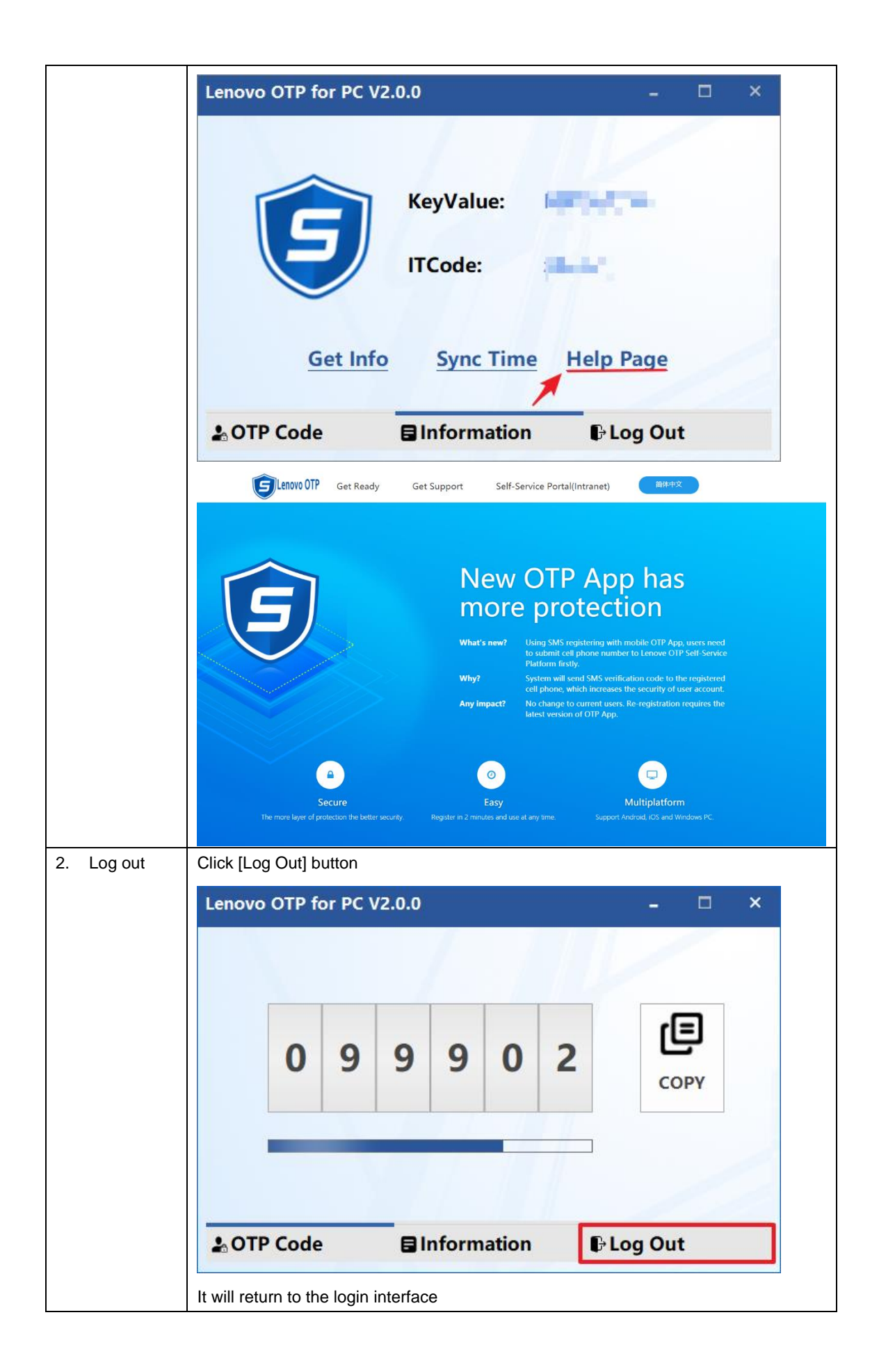

|               | Lenovo OTP for PC V2.0.0 – 🗆 ×                                                                                                    |
|---------------|----------------------------------------------------------------------------------------------------|
|               | PIN     Image: Clear Image: Clear Image: Clea |
| 3. Minimizing | Click the [Minimize] button in the box to minimize it to the taskbar                                                                                                    |
| the window    | Lenovo OTP for PC V2.0.0 – 🗆 ×                                                                                                    |
|               | 8 2 0 7 5 0 COPY                                                                                                    |
|               | Log Out € Information                                                                                                    |
|               | Click the [Close] button in the box to minimize it to the tray                                                                                                    |
|               |                                                                                                    |
|               | 2 8 2 3 3 0 COPY                                                                                                    |
|               | OTP Code                                                                                                    |